## Configuración de la Autenticación y Autorización Externas a través de LDAPS para el Acceso Secure Network Analytics Manager

## Contenido

Introducción **Prerequisites Requirements Componentes Utilizados** Configurar Paso A. Inicie sesión en el controlador de dominio AD y exporte el certificado SSL utilizado para LDAP. Paso B. Inicie sesión en el administrador SNA para agregar el certificado del servidor LDAP y la cadena raíz. Paso C. Agregue la configuración del servicio externo LDAP. SNA versión 7.2 o posterior SNA versión 7.1 Paso D. Configure los parámetros de autorización. Autorización local Autorización remota a través de LDAP Verificación Troubleshoot Información Relacionada

## Introducción

Este documento describe la configuración básica de una versión 7.1 o posterior de Secure Network Analytics Manager (anteriormente Stealthwatch Management Center) para utilizar la autenticación externa y, con la versión 7.2.1 o posterior, para utilizar la autorización externa con LDAPS.

### Prerequisites

### Requirements

Cisco recomienda que tenga conocimiento sobre estos temas:

- Cisco Secure Network Analytics (anteriormente StealthWatch)
- Operación general LDAP y SSL
- Administración general de Microsoft Active Directory

#### **Componentes Utilizados**

La información de este documento se basa en estos componentes:

- Cisco Secure Network Analytics Manager (anteriormente SMC) versión 7.3.2
- Windows Server 2016 configurado como controlador de dominio de Active Directory

The information in this document was created from the devices in a specific lab environment. All of the devices used in this document started with a cleared (default) configuration. Si tiene una red en vivo, asegúrese de entender el posible impacto de cualquier comando.

## Configurar

## Paso A. Inicie sesión en el controlador de dominio AD y exporte el certificado SSL utilizado para LDAP.

- 1. Para Windows Server 2012 o posterior, seleccione **Ejecutar** en el menú Inicio, luego ingrese **certIm.msc** y continúe con el paso **8**.
- 2. Para versiones anteriores de Windows Server, seleccione **Ejecutar** en el menú Inicio y, a continuación, introduzca **mmc**.
- 3. En el menú Archivo, seleccione Agregar o quitar ajuste.
- 4. En la lista Complementos disponibles, seleccione **Certificados** y, a continuación, haga clic en **Agregar**.

| Add or Remove Snap-ins                                                   |                                        |             |                                                                                | ×                   |
|--------------------------------------------------------------------------|----------------------------------------|-------------|--------------------------------------------------------------------------------|---------------------|
| You can select snap-ins for this co<br>extensible snap-ins, you can conf | onsole from the                        | ose<br>cten | available on your computer and configure the selected s<br>nsions are enabled. | et of snap-ins. For |
| Available snap-ins:                                                      |                                        |             | Selected snap-ins:                                                             |                     |
| Snap-in Ven                                                              | ndor                                   | ^           | Console Root                                                                   | Edit Extensions     |
| Active Directory Do Micr                                                 | rosoft Cor<br>rosoft Cor               |             |                                                                                | Remove              |
| Active Directory Use Micr                                                | rosoft Cor<br>rosoft Cor               |             |                                                                                | Move Up             |
| Authorization Manager Micr                                               | rosoft Cor<br>rosoft Cor<br>rosoft Cor |             | Add >                                                                          | Move Down           |
| Certificates Micr                                                        | rosoft Cor<br>rosoft Cor               |             |                                                                                |                     |
| Computer Managem Micr                                                    | rosoft Cor                             |             |                                                                                |                     |
| Disk Management Micr                                                     | rosoft and                             | ~           |                                                                                | Advanced            |
| Description:                                                             |                                        |             |                                                                                |                     |
| The Certificates snap-in allows y                                        | you to browse t                        | the         | contents of the certificate stores for yourself, a service,                    | , or a computer.    |
|                                                                          |                                        |             |                                                                                | OK Cancel           |

5. En la ventana **del complemento Certificados**, seleccione **Cuenta de equipo** y, a continuación, seleccione **Siguiente**.

6. Deje el equipo local seleccionado y, a continuación, seleccione Finalizar.

7. En la ventana Agregar o quitar complemento, seleccione Aceptar.

#### 8. Vaya a Certificados (equipo local) > Personal > Certificados

| 🚡 certIm - [Certificates - Local Computer\Personal\Certificates] - 🛛 🗙 |                  |                 |                          |             |                 |  |
|------------------------------------------------------------------------|------------------|-----------------|--------------------------|-------------|-----------------|--|
| File Action View Help                                                  |                  |                 |                          |             |                 |  |
| 🗢 🔿 🙋 📷 🖌 🛍 🗙 🖼 😼 🛛 🖬                                                  |                  |                 |                          |             |                 |  |
| Certificates - Local Computer A Issued To                              | Issued By        | Expiration Date | Intended Purposes        |             | Frie            |  |
| V Personal                                                             | angelort-RootCA2 | 11/25/2022      | Client Authentication, S | erver Auth. | <n< td=""></n<> |  |
| Certificates                                                           | approximity of   | 1.11.101        | - 89                     |             | -               |  |
| > 📫 Enterprise Trust                                                   |                  |                 |                          |             |                 |  |
| > 📔 Intermediate Certification                                         |                  |                 |                          |             |                 |  |
| > 🧮 Trusted Publishers                                                 |                  |                 |                          |             |                 |  |
| > 🦳 Untrusted Certificates                                             |                  |                 |                          |             |                 |  |
| > 🧮 Third-Party Root Certifica                                         |                  |                 |                          |             |                 |  |
| > 🧮 Trusted People                                                     |                  |                 |                          |             |                 |  |
| > 🧮 Client Authentication Issu                                         |                  |                 |                          |             |                 |  |
| > 🧮 Preview Build Roots                                                |                  |                 |                          |             |                 |  |
| > 📔 Remote Desktop                                                     |                  |                 |                          |             |                 |  |
| > 📔 Certificate Enrollment Rec                                         |                  |                 |                          |             |                 |  |
| > 📔 Smart Card Trusted Roots                                           |                  |                 |                          |             |                 |  |
| > 📔 Trusted Devices                                                    |                  |                 |                          |             |                 |  |
| > 📔 WebHosting                                                         |                  |                 |                          |             |                 |  |
| Windowe Live ID Token lee                                              |                  |                 |                          |             | >               |  |
| Personal store contains 2 certificates.                                |                  |                 |                          |             | -               |  |

9. Seleccione y haga clic con el botón derecho del ratón en el certificado SSL utilizado para la autenticación de LDAPS en su controlador de dominio y haga clic en **Abrir**.

10. Vaya a la pestaña Detalles > haga clic en Copiar a archivo > Siguiente

#### 💼 Certificate

| General                                  | Details                                                    | Certification                  | Path            |              |
|------------------------------------------|------------------------------------------------------------|--------------------------------|-----------------|--------------|
| Show:                                    | <all></all>                                                |                                | ~               |              |
| Field<br>Ser<br>Sig<br>Sig<br>Sig<br>Val | rsion<br>nature al<br>nature ha<br>uer<br>id from<br>id to | er<br>gorithm<br>ash algorithm | Value           | ~            |
|                                          |                                                            |                                | Edit Properties | Copy to File |
|                                          |                                                            |                                |                 | ОК           |

11. Asegúrese de que No, no exporte la clave privada está seleccionado y haga clic en Siguiente

12. Seleccione Base-64 codificado X.509 format y haga clic en Next.

| ← | £. | Certificate | Export | Wizard |
|---|----|-------------|--------|--------|
|---|----|-------------|--------|--------|

#### **Export File Format**

Certificates can be exported in a variety of file formats.

| Base-64 encoded X.509 (.CER)                 |                                 |
|----------------------------------------------|---------------------------------|
| ) Cryptographic Message Syntax Standar       | d - PKCS #7 Certificates (.P78) |
| Include all certificates in the certificates | ation path if possible          |
| Personal Information Exchange - PKCS         | #12 (.PFX)                      |
| Include all certificates in the certificates | ation path if possible          |
| Delete the private key if the export         | is successful                   |
| Export all extended properties               |                                 |
| Enable certificate privacy                   |                                 |
| Microsoft Serialized Certificate Store (.S   | ST)                             |

13. Seleccione una ubicación para almacenar el certificado, asigne un nombre al archivo y haga clic en **Siguiente**.

| e file you want to expo | rt                      |                                                     |
|-------------------------|-------------------------|-----------------------------------------------------|
| LDAPSidcer              | tificate.cer            | Browse                                              |
|                         |                         |                                                     |
|                         |                         |                                                     |
|                         |                         |                                                     |
|                         |                         |                                                     |
|                         |                         |                                                     |
|                         |                         |                                                     |
|                         |                         |                                                     |
|                         | e file you want to expo | e file you want to export<br>UDAPSidcertificate.cer |

14. Haga clic en **Finalizar**, debe obtener una "La exportación se realizó correctamente". mensaje.

15. Vuelva al certificado utilizado para LDAPS y, a continuación, seleccione la pestaña **Ruta de certificación**.

16. Seleccione el emisor de CA raíz en la parte superior de la trayectoria de certificación y haga clic en **Ver certificado**.

| Certificate                          | $\times$ |
|--------------------------------------|----------|
| General Details Certification Path   |          |
| Certification path                   |          |
| View Certificate Certificate status: | ]        |
| This certificate is OK.              |          |
| OK                                   |          |

17. Repita los pasos 10-14 para exportar el certificado de la CA raíz que firmó el certificado utilizado para la autenticación de LDAPS.

**Nota:** Su implementación puede tener una jerarquía de CA de varios niveles, en cuyo caso debe seguir el mismo procedimiento para exportar todos los certificados intermedios en la cadena de confianza.

18. Antes de continuar, asegúrese de tener un archivo de certificado para el servidor LDAPS y para cada autoridad emisora en la ruta de certificación: Certificado raíz y certificados intermedios (si procede).

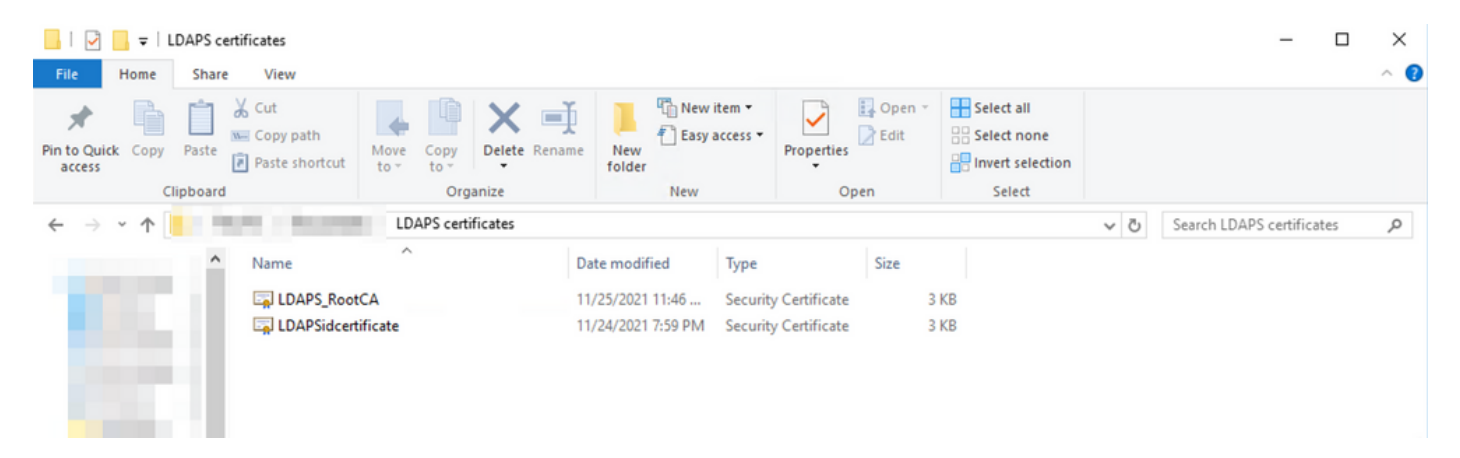

# Paso B. Inicie sesión en el administrador SNA para agregar el certificado del servidor LDAP y la cadena raíz.

- 1. Vaya a Administración central > Inventario.
- 2. Busque el dispositivo SNA Manager y haga clic en **Acciones > Editar configuración del dispositivo**.
- 3. En la ventana Configuración del dispositivo, navegue hasta **Menú de configuración >** Almacén de confianza > Agregar nuevo.
- 4. Escriba el nombre descriptivo, haga clic en **Elegir archivo** y seleccione el certificado del servidor LDAP y luego haga clic en **Agregar certificado**.
- 5. Repita el paso anterior para agregar el certificado de CA raíz y los certificados intermedios (si procede).
- 6. Verifique que los certificados cargados sean los correctos y haga clic en **Aplicar configuración**.

| cisco     | Stealthv          | vatch Central Mana                   | igement Appl     | lance Manager   | Update Manager | App Manager | Smart Licensing |            |                                               | Θ |
|-----------|-------------------|--------------------------------------|------------------|-----------------|----------------|-------------|-----------------|------------|-----------------------------------------------|---|
| Inventory | / Appliance Confi | Appliance Config<br>Appliance Networ | guration - SMC   | 0001 2100 PMIN  | -              |             |                 |            | Cancel Apply Settings<br>Configuration Menu V |   |
|           |                   | Trust Store Mod                      | fied             |                 |                |             |                 |            | Add New 🔍                                     |   |
|           |                   | FRIENDLY NAME                        | ISSUED TO        | ISSUED BY       | VALID FROM     | VALID TO    | SERIAL NUMBER   | KEY LENGTH | ACTIONS                                       |   |
|           |                   | -                                    | -                |                 |                |             |                 |            | Delete                                        |   |
|           |                   | LDAP-Server                          | angelort-ad-     | angelort-RootCA | 2              |             | -               |            | Delete                                        |   |
|           |                   | LDAP-server-RootCA                   | angelort-RootCA2 | angelort-RootCA | 2              |             | -               |            | Delete                                        |   |
|           |                   | 10 Certificates                      |                  |                 |                |             |                 |            | 1                                             |   |
|           |                   | Revert                               |                  |                 |                |             |                 |            |                                               |   |

7. Espere a que se apliquen los cambios y a que el estado del jefe sea **Up**.

#### Paso C. Agregue la configuración del servicio externo LDAP.

#### SNA versión 7.2 o posterior

1. Abra el panel principal del jefe y navegue hasta **Configuración global > Administración de usuarios**.

| cisco Stealthwatch                        | Dashboards * Monitor * Analyze * Jobs * Configure * | Deploy * | ۹ ا ♦ ±                       |
|-------------------------------------------|-----------------------------------------------------|----------|-------------------------------|
|                                           |                                                     |          | Global Settings               |
| Security Insight Dashboard   Inside Hosts |                                                     |          | Central Management            |
|                                           |                                                     |          | SMC Configuration             |
| Alarming Hosts 💿                          |                                                     |          | Packet Analyzer Configuration |
|                                           |                                                     |          | UDP Director Configuration    |
|                                           |                                                     |          | External Lookup Configuration |
|                                           |                                                     |          | Juser Management              |
| A.4.                                      |                                                     | day.     | SecureX Configuration         |
|                                           |                                                     |          | Select Language               |

- 2. En la ventana Administración de usuarios, seleccione la ficha Autenticación y autorización.
- 3. Haga clic en **Crear > Servicio de autenticación**.

| cisco S   | tealthwatch                                 | Dashboards • N   | Monitor • Analyze •       | Jobs *      | Configure *       | Deploy * |                     |   |                      | ९ 💶 🌣 ±                |
|-----------|---------------------------------------------|------------------|---------------------------|-------------|-------------------|----------|---------------------|---|----------------------|------------------------|
| User Man  | agement                                     |                  |                           |             |                   |          |                     |   |                      |                        |
| Users     | Data Roles Authentication and Authorization |                  |                           |             |                   |          |                     |   |                      | Create ~               |
|           |                                             |                  |                           |             |                   |          |                     |   |                      | User                   |
|           |                                             |                  |                           |             |                   |          |                     |   |                      | Data Role              |
| Name      |                                             | A Description    |                           |             |                   |          | Authentication Type |   | Remote Authorization | Authentication Service |
| Ex. local | (                                           | V Filter Authent | tication Service Descript | lan         |                   |          | Ex. LOCAL           | ~ |                      |                        |
|           |                                             |                  |                           | There is no | o data to display |          |                     |   |                      |                        |
|           |                                             |                  |                           |             |                   |          |                     |   |                      |                        |
| 10        | Y items per page                            |                  |                           |             |                   |          |                     |   | 122                  | <b>DUD D</b>           |
| 10        | Rems per page                               |                  |                           |             |                   |          |                     |   |                      |                        |
|           |                                             |                  |                           |             |                   |          |                     |   |                      |                        |
|           |                                             |                  |                           |             |                   |          |                     |   |                      |                        |

- 4. En el menú desplegable Servicio de autenticación seleccione LDAP.
- 5. Complete los campos obligatorios.

| Campo                  | Notas                                                                                                    |
|------------------------|----------------------------------------------------------------------------------------------------|
| Nombre descriptivo     | Ingrese un nombre para elLDAPserver.                                                                                                    |
| Descripción            | Introduzca una descripción para el servidor LDAF<br>Introduzca el nombre de dominio completo segúr<br>especificado en el campo Nombre alternativo del<br>sujeto (SAN) del certificado del servidor LDAP.<br>• Si el campo SAN contiene sólo la dirección II<br>introduzca la dirección IPv4 en el campo Ser                                                                                                    |
| Dirección del servidor | <ul> <li>Address (Dirección del servidor).</li> <li>Si el campo SAN contiene el nombre DNS,<br/>introduzca el nombre DNS en el campo Direc<br/>de servidor.</li> </ul>                                                                                                    |
| Puerto                 | <ul> <li>Si el campo SAN contiene valores DNS e IPo<br/>utilice el primer valor enumerado.</li> <li>Introduzca el puerto designado para la comunica<br/>LDAP segura (LDAP sobre TLS). El conocido pue<br/>TCP para LDAPS es 636.</li> <li>Introduzca el ID de usuario utilizado para conecta<br/>servidor LDAP. Por ejemplo: CN=admin,OU=Usu<br/>corporativos,DC=ejemplo,DC=com</li> </ul>                                                                                                    |
| Usuario de enlace      | Nota: Si ha agregado usuarios a un contene<br>AD integrado (por ejemplo, "Usuarios"), el D<br>enlace del usuario de enlace debe tener el<br>nombre canónico (CN) establecido en la car<br>integrada (por ejemplo, CN=username,<br>CN=Users, DC=domain, DC=com). Sin emb<br>si ha agregado usuarios a un nuevo contene<br>el DN de enlace debe tener la unidad<br>organizativa (OU) configurada en el nuevo<br>nombre del contenedor (por ejemplo,<br>CN=username, OU=Corporate Users,<br>DC=domain, DC=com). |
|                        | <b>Nota:</b> Una forma útil de encontrar el DN de enlace del usuario de enlace es consultar A                                                                                                    |

Directory en un servidor Windows que tenga conectividad con el servidor de Active Direct Para obtener esta información, puede abrir u símbolo del sistema de Windows y escribir e comando dsquery user dc=<distinguido>,dc=<nombre> -name <usuario>. Por ejemplo: dsquery user dc=example,dc=com -name user1. El resulta es como "CN=user1,OU=Corporate Users,DC=example,DC=com"
Introduzca la contraseña de usuario de enlace utilizada para conectarse al servidor LDAP. Introduzca el nombre distinguido (DN). El DN se aplica a la rama del directorio en la que

deben iniciarse las búsquedas de usuarios. A me es la parte superior del árbol de directorios (su dominio), pero también puede especificar un sub-

dentro del directorio. El usuario de enlace y los usuarios que se pretende autenticar deben estar

accesibles desde las cuentas base. Por ejemplo: DC=ejemplo,DC=com

#### Cuentas base

Contraseña

6. Click Save.

| Dashboards • Monitor • Analyze • Job                                                                                  | s • Configure • Deploy • Q 💄 🌣 🕂      |
|----------------------------------------------------------------------------------------------------|---------------------------------------|
| Add your SSL/TLS certificate to this appliance's Trust Store before you configure the LDAP<br>Authentication service. |                                       |
| User Management   Authentication Service                                                                              | Cancel Save                           |
| * = Required                                                                                                    |                                       |
| Friendly Name *                                                                                                    | Authentication Service                |
| angelort LDAP server                                                                                                  | LDAP V                                |
| Description *                                                                                                    | Port *                                |
| Main AD server                                                                                                    | 636                                   |
| Server Address 🌒 *                                                                                                    | Bind User 👔 🔹                         |
| angelort-ad-                                                                                                    | CN=sOU=SNA,OU=Cisco,DC=zitrosDC=local |
| Certificate Revocation 📀 *                                                                                            | Base Accounts 📀 •                     |
| Disabled                                                                                                    | DC=zitrosDC=local                     |
| Password *                                                                                                    | Confirm Password *                    |
|                                                                                                    |                                       |
|                                                                                                    |                                       |

7. Si la configuración introducida y los certificados agregados al almacén de confianza son correctos, debe conseguir un banner que diga "Ha guardado correctamente los cambios".

8. El servidor configurado debe mostrarse en **User Management > Authentication and Authorization**.

| cisco Stealthwatch                                | Dashboards • Monitor • Analyze • Jobs • Configure • Deploy • |                     | < ⊥ ☆ ±                          |
|---------------------------------------------------|--------------------------------------------------------------|---------------------|----------------------------------|
| User Management                                   |                                                              |                     |                                  |
| Users Data Roles Authentication and Authorization |                                                              |                     | Create ~                         |
|                                                   |                                                              |                     |                                  |
| Name                                              | ∧ Description                                                | Authentication Type | Remote Authorization Actions     |
| Ex. local                                         | Filter Authentication Service Description                    | Ex. LOCAL V         |                                  |
| angelort LDAP server                              | Main AD server                                               | LDAP                |                                  |
| 10 v items per page                               |                                                              |                     | 1 - 1 of 1 items   < < 1 / 1 > > |

#### SNA versión 7.1

- 1. Vaya a Administración central > Inventario.
- 2. Busque el dispositivo SMC y haga clic en Acciones > Editar configuración del dispositivo.
- 3. En la ventana Configuración del dispositivo, navegue hasta **Menú de configuración > Configuración LDAP > Agregar nuevo**.
- 4. Complete los campos obligatorios tal y como se describe en el paso 5 de SNA versión 7.2 o posterior.

| cisco Stealthwa               | atch Central Management Appliance Manager Update Manager                                                                                                    | App Manager                                                                                                    | •                                             |
|-------------------------------|----------------------------------------------------------------------------------------------------|----------------------------------------------------------------------------------------------------|-----------------------------------------------|
| Inventory : Appliance Configu | Appliance Configuration - SMC Appliance Network Services General                                                                                                    |                                                                                                    | Cancel Apply Settings<br>Configuration Menu 🔻 |
|                               | LDAP Setup                                                                                                    |                                                                                                    | Add New                                       |
|                               | Add LDAP  FREHDLY NAME *  angelort LDAP server  SERVER ADDRESS *  angelort-ad-  CERTIFICATE REVOCATION  *  Disabled  ADDRESS  ADDRESS  CERTIFICATE REVOCATION  *  Disabled  CERTIFICATE REVOCATION  *  Disabled  CERTIFICATE REVOCATION  *  Disabled  CERTIFICATE REVOCATION  *  Disabled  CERTIFICATE REVOCATION  *  CERTIFICATE REVOCATION  *  *  CERTIFICATE REVOCATION  *  CERTIFICATE REVOCATION  *  CERTIFICATE REVOCATION  *  CERTIFICATE REVOCATION  *  CERTIFICATE REVOCATION  *  CERTIFICATE REVOCATION  *  CERTIFICATE REVOCATION  *  CERTIFICATE REVOCATION  *  CERTIFICATE REVOCATION  *  CERTIFICATE REVOCATION  *  CERTIFICATE REVOCATION  *  CERTIFICATION  *  CERTIFICATION  *  CERTIFICATION  *  CERTIFICATION  *  CERTIFICATION  *  *  *  CERTIFICATION  *  *  *  *  *  *  *  *  *  *  *  *  * | DESCRIPTION *<br>Main AD server<br>PORT *<br>636<br>BIND USER @ *<br>CN====;OU=SNA_OU=Cisco,DC=zitrc==,DC=local<br>CONFIRM PASSWORD *<br> | Cancel                                        |

- 5. Haga clic en Add (Agregar).
- 6. Haga clic en Aplicar configuración.

7. Una vez que la configuración introducida y los certificados agregados al almacén de confianza son correctos, se aplican los cambios en el administrador y el estado del dispositivo debe ser **Up**.

#### Paso D. Configure los parámetros de autorización.

SNA admite autorización local y remota a través de LDAP. Con esta configuración, los grupos LDAP del servidor AD se asignan a funciones SNA integradas o personalizadas.

Los métodos de autenticación y autorización soportados para SNA vía LDAP son:

• Autenticación remota y autorización local

 Autenticación remota y autorización remota (solo compatible con SNA versión 7.2.1 o posterior)

#### Autorización local

En este caso, los usuarios y sus funciones deben definirse localmente. Para lograrlo, proceda como se indica a continuación.

1. Navegue de nuevo a User Management, haga clic en la pestaña Users > Create > User.

2. Defina el nombre de usuario para autenticarse con el servidor LDAP y seleccione el servidor configurado en el menú desplegable **Servicio de autenticación**.

3. Defina los permisos que el usuario debe tener sobre el administrador una vez que haya sido autenticado por el servidor LDAP y haga clic en **Guardar**.

| CISCO Stealthwatch Dashboards * Monitor * Analyze * Jobs * Configure * Deploy * | < ≰ \$ ±    |
|---------------------------------------------------------------------------------|-------------|
| User Management   User                                                          | Cancel Save |
| User Name • Authentication Service 👉                                            |             |
| user20 angelort LDAP server V                                                   |             |
| Full Name Password ()                                                           |             |
| Generate Passw                                                                  | rd          |
| Email Confirm Password                                                          |             |
|                                                                                 |             |
| Show Password                                                                   |             |
| Role Settings                                                                   |             |
| Z Primary Admin                                                                 |             |
| Data Role                                                                       |             |
| All Data (Read & Write) 🗸                                                       |             |
|                                                                                 |             |
| Web Desktop                                                                     |             |
| Web Roles Compare                                                               |             |
| Configuration Manager Analyst Power Analyst                                     |             |
|                                                                                 |             |

#### Autorización remota a través de LDAP

La autenticación y autorización remotas a través de LDAP fue admitida por primera vez en Secure Network Analytics versión 7.2.1.

Nota: La autorización remota con LDAP no se soporta en la versión 7.1.

Es importante mencionar que si un usuario se define y se habilita localmente (en el Administrador), el usuario se autentica de forma remota, pero se autoriza localmente. El proceso de selección del usuario es el siguiente:

- 1. Una vez introducidas las credenciales en la página de bienvenida del jefe, éste busca un usuario local con el nombre especificado.
- 2. Si se encuentra un usuario local y está habilitado, se autentica remotamente (si la autenticación remota a través de LDAP con autorización local se configuró previamente)

pero se autoriza con la configuración local.

3. Si se configura y habilita la autorización remota y el usuario no se encuentra localmente (no está configurado o desactivado), tanto la autenticación como la autorización se realizan de forma remota.

Por esta razón, los pasos para configurar correctamente la autenticación remota son t..

## Paso D-1. Desactive o elimine los usuarios que pretendan utilizar la autorización remota pero que se definan localmente.

- 1. Abra el panel principal del jefe y navegue hasta Configuración global > Administración de usuarios.
- 2. Desactive o elimine los usuarios (si existen) que pretenden utilizar la autenticación y autorización remotas a través de LDAP, pero que están configurados localmente.

| 030 | a management                      |                  |                 |                  |           |                  |                              |            |          |
|-----|-----------------------------------|------------------|-----------------|------------------|-----------|------------------|------------------------------|------------|----------|
| U   | ers Data Roles Authentication and | Authorization    |                 |                  |           |                  |                              |            | Create ~ |
|     |                                   |                  |                 |                  |           |                  |                              |            |          |
|     | User Name                         | Full Name        | Primary Admin 📀 | Config Manager 🜖 | Analyst 😑 | Power Analyst () | Data Role                    | Status     | Actions  |
|     | Ex. jsmith                        | Ex. "John Smith" |                 |                  |           |                  | Ex. "All Data(Read & Write)" | Ex. On     |          |
|     | admin                             | Admin User       | ~               |                  |           |                  | All Data (Read & Write)      | <b>O</b> n |          |
|     | angelort                          | Angel Ortiz      | ~               |                  |           |                  | All Data (Read & Write)      | On         |          |
|     | user20                            |                  |                 | ~                | ~         |                  | All Data (Read & Write)      | Off Off    |          |

Paso D-2. Defina los grupos cisco-stealthwatch en el servidor de Microsoft AD.

Para la autenticación y autorización externas a través de usuarios LDAP, las contraseñas y los grupos *cisco-stealthwatch* se definen remotamente en Microsoft Active Directory. Los grupos *cisco-stealthwatch* que se definirán en el servidor AD están relacionados con las diferentes funciones que tiene SNA, deben definirse de la siguiente manera.

| Función SNA                      | Nombre del grupo                                                         |
|----------------------------------|--------------------------------------------------------------------------|
| Admin principal                  | <ul> <li>cisco-stealthwatch-master-admin</li> </ul>                      |
|                                  | <ul> <li>cisco-stealthwatch-all-data-read-and-write</li> </ul>           |
|                                  | <ul> <li>Cisco-stealthwatch-all-data-read-only</li> </ul>                |
|                                  | <ul> <li>cisco-stealthwatch-<custom> (opcional)</custom></li> </ul>      |
| Función de datos                 | Nota: Asequírese de que los grupos de funci                              |
|                                  | de datos personalizados empiecen por "ciso<br>stealthwatch-".            |
|                                  | <ul> <li>Cisco-stealthwatch-configuration-manager</li> </ul>             |
| Función Web                      | <ul> <li>cisco-stealthwatch-power-analyst</li> </ul>                     |
|                                  | <ul> <li>cisco-stealthwatch-analyst</li> </ul>                           |
|                                  | <ul> <li>cisco-stealthwatch-desktop-stealthwatch-pov<br/>user</li> </ul> |
|                                  | <ul> <li>cisco-stealthwatch-desktop-configuration-ma</li> </ul>          |
| Función funcional dal appritaria | <ul> <li>Cisco-stealthwatch-desktop-network-Engine</li> </ul>            |
| Funcion funcional del eschiono   | <ul> <li>cisco-stealthwatch-desktop-security-analyst</li> </ul>          |
|                                  | <ul> <li>cisco-stealthwatch-desktop-<custom> (opcio</custom></li> </ul>  |
|                                  | Nota: Asegúrese de que los grupos de funci                               |

| Active Directory Users and Computers -                                                                                                    |                                                                                                    |                                                                                                    |               |  |  |
|----------------------------------------------------------------------------------------------------|----------------------------------------------------------------------------------------------------|----------------------------------------------------------------------------------------------------|---------------|--|--|
| File     Action     View     Help       Image: Second second s | ] 🛯 🖻 🛛 🗊 🗏 📚 🛅 🍸 💆 🍇                                                                                                    |                                                                                                    |               |  |  |
| Active Directory Users and Co<br>Saved Queries<br>Admin<br>Admin<br>Builtin<br>Cisco<br>SNA<br>SNA<br>Computers<br>Domain Controllers<br>ForeignSecurityPrinci<br>Managed Service Acc                                                                                                    | Name<br>Cisco-stealthwatch-all-data-read-and-write<br>Cisco-stealthwatch-all-data-read-only<br>Cisco-stealthwatch-analyst<br>Cisco-stealthwatch-configuration-manager<br>Cisco-stealthwatch-custom1<br>Cisco-stealthwatch-desktop-configuration-manager<br>Cisco-stealthwatch-desktop-custom1<br>Cisco-stealthwatch-desktop-network-engineer<br>Cisco-stealthwatch-desktop-security-analyst<br>Cisco-stealthwatch-desktop-stealthwatch-power-user<br>Cisco-stealthwatch-desktop-stealthwatch-power-user<br>Cisco-stealthwatch-desktop-stealthwatch-power-user<br>Cisco-stealthwatch-desktop-stealthwatch-power-user<br>Cisco-stealthwatch-desktop-stealthwatch-power-user | Type<br>Security Group<br>Security Group<br>Security Group<br>Security Group<br>Security Group<br>Security Group<br>Security Group<br>Security Group<br>Security Group<br>Security Group<br>Security Group<br>Security Group<br>Security Group | Descriptior ^ |  |  |
|                                                                                                    |                                                                                                    |                                                                                                    | ,             |  |  |

**Nota:** Como se ha descrito anteriormente, los grupos personalizados se admiten para "Función de datos" y "Función funcional de escritorio" siempre que el nombre del grupo vaya precedido de la cadena adecuada. Estas funciones y grupos personalizados deben definirse tanto en el administrador SNA como en el servidor de Active Directory. Por ejemplo, si define una función personalizada "custom1" en el Administrador SNA para una función de cliente de escritorio, se debe asignar a cisco-stealthwatch-desktop-custom1 en Active Directory.

#### Paso D-3. Definir asignaciones de grupo de autorización LDAP para los usuarios.

Una vez que los grupos *cisco-stealthwatch* se han definido en el servidor AD, podemos asignar los usuarios que pretenden tener acceso al administrador SNA a los grupos necesarios. Esto debe hacerse de la siguiente manera.

• Un usuario Admin principal debe estar asignado al grupo *cisco-stealthwatch-master-admin* y no debe ser miembro de ningún otro grupo de cisco-stealthwatch.

| user20 Properties    |                 |             |                    | ? ×          |  |  |
|----------------------|-----------------|-------------|--------------------|--------------|--|--|
| Remote control       | COM+            |             |                    |              |  |  |
| General Address      | Account         | Profile     | Telephones         | Organization |  |  |
| Member Of            | Dial-in         | Envi        | ronment            | Sessions     |  |  |
| Member of:           |                 |             |                    |              |  |  |
| Name Pri             | mary Admin      |             | Active Dire        | ectory Doma  |  |  |
| cisco-stealthwatch-m | aster-admin     |             | zinsvelen          | s local/Cisc |  |  |
| Domaio Lisers        | dater darini    |             | simevelor          | e local/Lise |  |  |
|                      |                 |             | <i>Larooyo</i> con |              |  |  |
|                      |                 |             |                    |              |  |  |
|                      |                 |             |                    |              |  |  |
|                      |                 |             |                    |              |  |  |
|                      |                 |             |                    |              |  |  |
| <                    |                 |             |                    | >            |  |  |
| Add                  | lemnue          |             |                    |              |  |  |
| 700                  | icinove         |             |                    |              |  |  |
| Primary group: Do    | omain Users     |             |                    |              |  |  |
|                      | There is n      | o need to d | hance Primary o    | roup unless  |  |  |
| Set Primary Group    | you have        | Macintosh   | clients or POSIX   | compliant    |  |  |
|                      | application     | 15.         |                    |              |  |  |
|                      |                 |             |                    |              |  |  |
|                      |                 |             |                    |              |  |  |
|                      |                 |             |                    |              |  |  |
| 01                   | OK Cancel Apply |             |                    |              |  |  |

- Cada usuario, que no sea el usuario Admin principal, debe estar asignado a un grupo de cada función con las siguientes condiciones.
- 1. Función de datos: El usuario debe estar asignado a sólo un grupo.
- 2. Función Web: El usuario debe estar asignado a al menos un grupo.
- 3. Función funcional del escritorio: El usuario debe estar asignado a al menos un grupo.

| snauser10 Properties                                                                                                    |                                                                                                    |                                                |                         |                                  | ?                     | ×        |
|----------------------------------------------------------------------------------------------------|----------------------------------------------------------------------------------------------------|------------------------------------------------|-------------------------|----------------------------------|-----------------------|----------|
| Remote control         Remote Desktop Services Profile           General         Address         Account         Profile         Telephones           Member Of         Dial-in         Environment |                                                                                                    |                                                |                         | COM+<br>Organization<br>Sessions |                       |          |
| Member of:                                                                                                    |                                                                                                    |                                                |                         |                                  |                       |          |
| Name<br>cisco-steathwatch-a<br>cisco-steathwatch-o<br>cisco-steathwatch-o<br>Data Ro<br>Web Fut<br>Desktop                                                                                          | I-data-read-an<br>onfiguration-m<br>esktop-configu-<br>esktop-configu-<br>nctional Rol<br>Functional | d-write<br>anager<br>rration-mar<br>le<br>Role | ager                    | Active                           | Directory             | D        |
| <                                                                                                    |                                                                                                    |                                                |                         |                                  |                       | >        |
| Add R<br>Primary group: Do<br>Set Primary Group                                                                                                    | main Users<br>There is n<br>you have<br>application                                                  | o need to o<br>Macintosh<br>1s.                | change Pr<br>clients or | imary g<br>POSIX                 | roup unle<br>compliar | ess<br>t |
| OF                                                                                                    | ( C                                                                                                  | ancel                                          | Αρς                     | sły                              | Н                     | elp      |

#### Paso D-4. Habilite la Autorización Remota a través de LDAP en el Administrador SNA.

- 1. Abra el panel principal del jefe y navegue hasta **Configuración global > Administración de usuarios**.
- 2. En la ventana Administración de usuarios seleccione la ficha Autenticación y autorización.
- 3. Localice el servicio de autenticación LDAP que se configuró en el Paso C.
- 4. Haga clic en Acciones > Habilitar autorización remota.

Nota: Sólo un servicio de autorización externo puede estar en uso a la vez. Si otro servicio de autorización ya está en uso, se inhabilita automáticamente y el nuevo se habilita; sin embargo, todos los usuarios autorizados con el servicio externo anterior se desconectan. Se muestra un mensaje de confirmación antes de que se realice alguna acción.

| Us | er Man     | agement    |                                  |   |                                           |                     |   |                      |         |
|----|------------|------------|----------------------------------|---|-------------------------------------------|---------------------|---|----------------------|---------|
| U  | lsers      | Data Roles | Authentication and Authorization |   |                                           |                     |   |                      |         |
|    |            |            |                                  |   |                                           |                     |   |                      |         |
|    | Name       |            |                                  | ^ | Description                               | Authentication Type | 1 | Remote Authorization | Actions |
|    | Ex. local  |            | ~                                |   | Filter Authentication Service Description | Ex. LOCAL V         | 2 |                      |         |
|    | angelort l | DAP server |                                  |   | Main AD server                            | LDAP                |   | ~                    |         |

### Verificación

Los usuarios pueden iniciar sesión con las credenciales definidas en el servidor AD.

|                   | cisco                                          | 4  |
|-------------------|------------------------------------------------|----|
|                   |                                                |    |
| Welcome us        | ser20                                          |    |
| This is your firs | t time logging in.                             |    |
| There were 0 fa   | iled attempt(s) since the account was created. |    |
|                   |                                                | ОК |
|                   | Sign In                                        |    |
|                   |                                                |    |

El segundo paso de verificación se refiere a la autorización. En este ejemplo, el usuario "user20" se convirtió en miembro del grupo *cisco-stealthwatch-master-admin* en el servidor AD, y podemos confirmar que el usuario tiene permisos de administrador primario. El usuario no está definido en los usuarios locales, por lo que podemos confirmar que los atributos de autorización fueron enviados por el servidor AD.

| cisco Stealthwatch                  | Dashboards *     | Monitor * Analyze | <ul> <li>Jobs * Configure</li> </ul> | <ul> <li>Deploy •</li> </ul> |                 |                              | ۹.          | ± ≎ ±    |
|-------------------------------------|------------------|-------------------|--------------------------------------|------------------------------|-----------------|------------------------------|-------------|----------|
| User Management                     |                  |                   |                                      |                              |                 |                              | Online Help |          |
| Users Data Roles Authentication and | Authorization    |                   |                                      |                              |                 |                              | Resources   | Create 🗸 |
|                                     |                  |                   |                                      |                              |                 |                              | Logout      |          |
| User Name                           | Full Name        | Primary Admin 🌖   | Config Manager 🌖                     | Analyst 😗                    | Power Analyst 🌖 | Data Role                    | Status Ac   | tions    |
| Ex. jsmith                          | Ex. "John Smith" |                   |                                      |                              |                 | Ex. "All Data(Read & Write)" | Ex. On      |          |
| admin                               | Admin User       | ~                 |                                      |                              |                 | All Data (Read & Write)      | 💽 On        |          |
| 10 v items per page                 |                  |                   |                                      |                              |                 | 1 - 1 of 1 items             | < 1 / 1 >   | e >i     |

La misma verificación se realiza para el otro usuario en este ejemplo "snauser10". Podemos confirmar la autenticación correcta con las credenciales configuradas en el servidor AD.

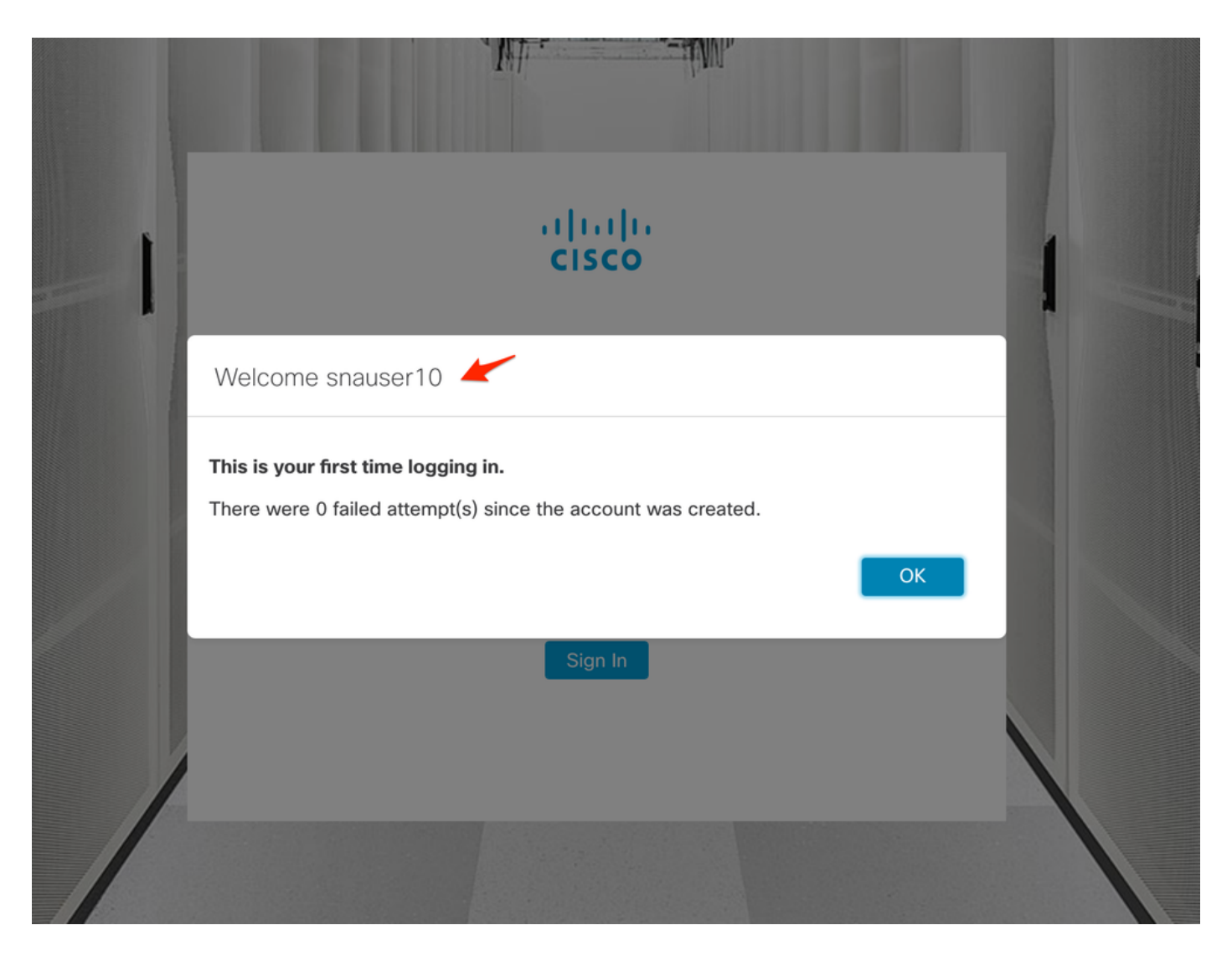

Para la verificación Autorización, dado que este usuario no pertenece al grupo Admin principal, algunas funciones no están disponibles.

| 1 |
|---|
|   |
|   |
| 1 |
|   |
|   |

## Troubleshoot

Si la configuración del servicio de autenticación no se puede guardar correctamente, verifique que:

- 1. Ha agregado los certificados adecuados del servidor LDAP al almacén de confianza del administrador.
- 2. La dirección del servidor configurada es la especificada en el campo Nombre alternativo del sujeto (SAN) del certificado del servidor LDAP. Si el campo SAN contiene sólo la dirección IPv4, introduzca la dirección IPv4 en el campo Server Address (Dirección del servidor).Si el campo SAN contiene el nombre DNS, introduzca el nombre DNS en el campo Dirección de

servidor.Si el campo SAN contiene valores DNS e IPv4, utilice el primer valor enumerado.

3. Los campos **Bind User** y **Base Account** configurados son correctos, según lo especificado por AD Domain Controller.

### Información Relacionada

Para obtener asistencia adicional, póngase en contacto con el Centro de asistencia técnica de Cisco (TAC). Se requiere un contrato de soporte válido: <u>Contactos de soporte a nivel mundial de Cisco.</u>